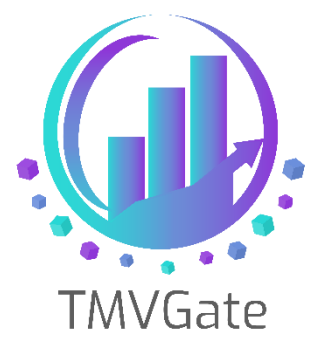

# Using ODBC Driver with TMVGate

Technical Note: TA2019006

ITLink Business Solutions (S) Pte Ltd © 2019

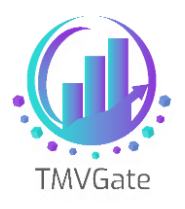

## Contents

| 1.0 | Overview                                         | 2  |
|-----|--------------------------------------------------|----|
| 2.0 | Defining ZappySys CSV ODBC Driver DSN            | 3  |
| 3.0 | Using ZappySys CSV ODBC Driver DSN with Tableau  | 8  |
| 4.0 | Using ZappySys CSV ODBC Driver DSN with Power BI | 16 |

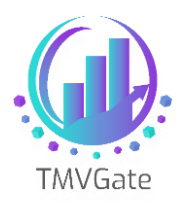

### **1.0 Overview**

One of the key features of TMVGate is the fact that users do not have to install any client software or ODBC drivers on their workstation.

However, if you prefer to use an ODBC driver instead of the current TMVGate URL-based query, you may implement third party Rest API ODBC Driver solutions.

Two such solutions available in the market are:

ZappySys: https://zappysys.com/products/odbc-powerpack/

CData: https://www.cdata.com/drivers/csv/

This technical document aims to provide a general guide on how users can configure the ZappySys CSV ODBC Driver with TMVGate to enable an ODBC-based data source with Power BI and Tableau. The approach will be similar to all other BI Tools.

Please direct all queries to the respective ODBC Driver solution providers.

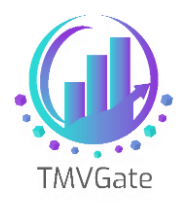

## 2.0 Defining ZappySys CSV ODBC Driver DSN

To configure the ZappySys CSV ODBC Driver DSN, follow these steps:

Start up ODBC Data Source Administrator Tools

| 🜍 ODBC Data Source Administrator (64-bit) |                              |                               |                            |                         |                               |                            |                        |                               | ×           |  |
|-------------------------------------------|------------------------------|-------------------------------|----------------------------|-------------------------|-------------------------------|----------------------------|------------------------|-------------------------------|-------------|--|
| User DSN                                  | System DSN                   | File DSN                      | Drivers                    | Tracing                 | Connection                    | Pooling                    | About                  |                               |             |  |
| System D                                  | ata Sources:                 |                               |                            |                         |                               |                            |                        |                               |             |  |
| Name                                      |                              | Platf                         | orm Driv                   | er                      |                               |                            |                        | Add                           |             |  |
|                                           |                              |                               |                            |                         |                               |                            |                        | Remo                          | ve          |  |
|                                           |                              |                               |                            |                         |                               |                            |                        | Configu                       | ıre         |  |
|                                           |                              |                               |                            |                         |                               |                            |                        |                               |             |  |
|                                           |                              |                               |                            |                         |                               |                            |                        |                               |             |  |
|                                           |                              |                               |                            |                         |                               |                            |                        |                               |             |  |
|                                           | An ODBC Sys<br>A System data | stem data so<br>a source is v | urce store<br>isible to al | s informa<br>I users of | tion about he<br>this compute | ow to conr<br>er, includir | nect to th<br>ng NT se | ne indicated data<br>arvices. | a provider. |  |
|                                           |                              |                               |                            |                         |                               |                            |                        |                               |             |  |
|                                           |                              |                               |                            |                         | ОК                            | Cano                       | cel                    | Apply                         | Help        |  |

Select System DSN or File DSN tab. Click "Add" to add a new Data Source DSN. Select ZappySys CSV Driver.

| Create New Data Source |                                                                                                    | ×  |
|------------------------|----------------------------------------------------------------------------------------------------|----|
|                        | Select a driver for which you want to set up a data source<br>Name PostgreSQL ANSI(x64) PostgreSQL Unicode(x64) SQL Server SQL Server SQL Server SQL Server Native Client 11.0 ZappySys CSV Driver ZappySys JSON Driver ZappySys XML Driver | ×  |
|                        | < Back Finish Cance                                                                                                    | el |

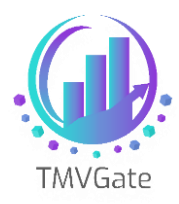

ZappySys CSV Driver Configuration screen will launch. You can enter your desired data source name as highlighted.

| 🛃 ZappySys CSV Driver - Configuration [Version: 1.0.14.11107]                                                                                                    |                             |                | ×                |
|----------------------------------------------------------------------------------------------------|-----------------------------|----------------|------------------|
| Tappy Sys CSV Driver<br>CSV driver can read data from local CSV files or Web API.<br>Use familiar SQL language to query nested structure and output as flat table.                                                                                                    | <u>Trial (ends in 21</u>    | <u>day(s))</u> | <u>Help</u>      |
| Data source name ZappySys CSV Driver Connection                                                                                                    |                             |                |                  |
| Properties Preview                                                                                                    |                             |                |                  |
| Simple View      Advanced View                                                                                                    | Load conr                   | nection str    | ing              |
| Url or File O Direct String Enter URL OR File Path (e.g. http://site.com/apiOR c:/myfile.datOR c:/myfile**)                                                                                                    |                             |                |                  |
| Connection Type: Default ~                                                                                                    |                             |                |                  |
| Settings Pagination Throttling Advanced HTTP Options GZip Compression Response Error Handling                                                                                                    |                             |                |                  |
| HTTP Request Method:<br>Body (Request Data): [?]<br>Body Content Type:<br>HTTP Headers:                                                                                                    | File Uplo                   | vad/Multi F    | <sup>7</sup> art |
| General       Encoding / Characterset       Error Handling       Advanced       Date/Time Handling       Data Type Handling       Input / Output         Column Delimiter       .       .       .       .       .       .       .       .       .       .       .       .       .       .       .       .       .       .       .       .       .       .       .       .       .       .       .       .       .       .       .       .       .       .       .       .       .       .       .       .       .       .       .       .       .       .       .       .       .       .       .       .       .       .       .       .       .       .       .       .       .       .       .       .       .       .       .       .       .       .       .       .       .       .       .       .       .       .       .       .       .       .       .       .       .       .       .       .       .       .       .       .       .       .       .       .       .       .       .       .       .       .       . <td< td=""><td>Format<br/>nas column header</td><td>S</td><td></td></td<> | Format<br>nas column header | S              |                  |
|                                                                                                    | ·                           |                |                  |
| Test Connection Copy Connection string Generate SQL                                                                                                    | ОК                          | Car            | icel             |

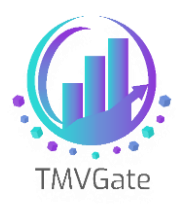

Copy the TMVGate URL generated from the URL Generator and paste it in the box labelled "Enter UR OR File Path.....".

| 星 ZappySys CSV Driver - Configuration [Version: 1.0.14.11107]                                                                                                    |                       |                   | ×     |
|----------------------------------------------------------------------------------------------------|-----------------------|-------------------|-------|
| Tappy Sys CSV Driver<br>CSV driver can read data from local CSV files or Web API.<br>Use familiar SQL language to query nested structure and output as flat table.   | <u>Trial (ends in</u> | <u>21 day(s))</u> | Help  |
| Data source name TMVGate_CSV                                                                                                    |                       |                   |       |
| Properties Preview                                                                                                    |                       |                   |       |
| Simple View     Advanced View                                                                                                    | Load o                | connection st     | tring |
| Url or File O Direct String     v%3D%3D&pCube=SalesCube&pView=By%20Country&pFormat=PSV&pPrivate=False&pAlias=                                                        |                       |                   |       |
| Connection Type: Default  Settinge Designation Throwthing Advanced UTTP Options C7: Comparison Descence Free Manufice                                                |                       |                   |       |
| HTTP Request Method: V Refer your Web API Help for more info.                                                                                                    |                       |                   |       |
| Body (Request Data): [2]                                                                                                    | 📝 🗌 File l            | Jpload/Multi      | Part  |
| Body Content Type: Default ~                                                                                                    |                       |                   |       |
| HTTP Headers: 💠 🛧 📲 🖺 🔂 🔛 🛛 🔀 🖓 🖓                                                                                                    |                       |                   | _     |
| Name Value                                                                                                    |                       |                   |       |
|                                                                                                    |                       |                   |       |
|                                                                                                    |                       |                   | - 1   |
| General Encoding / Characterest Error Handling Advanced Date /Time Handling Date Time Handling Ingut / Output F                                                      |                       |                   |       |
|                                                                                                    | , indu                |                   |       |
| Header rows to skip 17 U To Data rows to skip U To Header rows to skip U                                                                                             | s column hea          | iders             |       |
|                                                                                                    |                       |                   |       |
| To use custom delimiter enter 4-digit hex string starting with \x (e.g. you can enter \x0009 for Tab character). For multiple cl<br>\x00090009 if you need two tabs. | naracters rep         | eat group. e.     | g.    |
| Test Connection Copy Connection string Generate SQL                                                                                                    | ОК                    | Ca                | ncel  |

Specify the parameter for Column Delimiter. In this example, we are using PSV format. Check "First row has column headers".

| General Encoding / Characterset                                       | Error Handling Advanced Date/Time Har            | ndling Data Type Handling In    | put / Output Format                        |  |
|-----------------------------------------------------------------------|--------------------------------------------------|---------------------------------|--------------------------------------------|--|
| Column Delimiter 📔 🗸 🗸                                                | Header rows to skip [?] 0 🛓 Da                   | nta rows to skip 0 🖨 🕞          | ☐ First row has column headers             |  |
|                                                                       |                                                  |                                 |                                            |  |
|                                                                       |                                                  |                                 |                                            |  |
| To use custom delimiter enter 4-d<br>\x00090009 if you need two tabs. | igit hex string starting with \x (e.g. you can e | nter \x0009 for Tab character). | For multiple characters repeat group. e.g. |  |

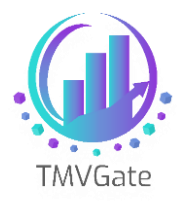

> You can specify Advanced HTTP options such as timeout.

| ● Url or File ○ Dir                                     | ect String                                                 | v%3D%3D&pCube                                                                     | =SalesCube&pView=By%                                                                                         | 20Country&pFormat=PSV&pPriv                                                  | /ate=False&pAlias= |
|---------------------------------------------------------|------------------------------------------------------------|-----------------------------------------------------------------------------------|----------------------------------------------------------------------------------------------------|------------------------------------------------------------------------------|--------------------|
| Connection Type:                                        | Default                                                    | $\sim$                                                                            |                                                                                                    |                                                                              |                    |
| Settings Pagination                                     | Throttling                                                 | Advanced HTTP                                                                     | Options GZip Compress                                                                                        | ion Response Error Handling                                                  |                    |
| Request Timeout (<br>Enable compre<br>When you check th | Millisecond<br>ssion to sav<br>is option m<br>ted errors ( | i) 0000 i (<br>ve bandwidth (suppo<br>ake sure web serve<br>e.g. Certificate expi | 0 means system default<br>ort for GZip/Deflect resp<br>er supports compression<br>ired, Certificate not issu | (around 100 seconds)<br>onse stream)<br>feature.<br>ed by trusted authority) |                    |

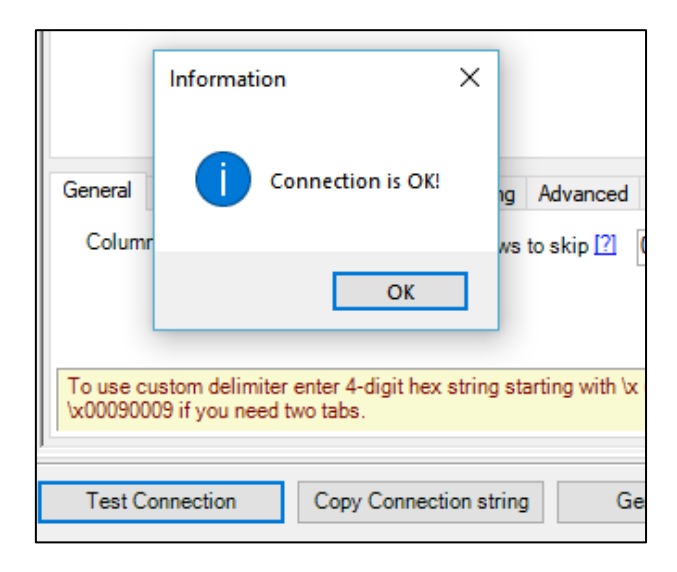

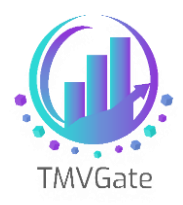

Click on the "Preview" tab followed by "Preview Data". You should be able to view the data returned from TMVGate. Click "OK" to save the ODBC DSN definition.

| Data source name                                                                  | TMVGate_CSV                                                                                                    |                      |                    |                   |                |                        |  |  |  |
|-----------------------------------------------------------------------------------|----------------------------------------------------------------------------------------------------|----------------------|--------------------|-------------------|----------------|------------------------|--|--|--|
|                                                                                   |                                                                                                    |                      |                    |                   |                |                        |  |  |  |
| Properties Preview                                                                |                                                                                                    |                      |                    |                   |                |                        |  |  |  |
| <select table=""></select>                                                        | + ▶ Pre                                                                                                    | eview Data 🛛 Max ro  | ws 100 🚔           | « View Examples » |                |                        |  |  |  |
| /* === IMPORTANT NOTES ===                                                        |                                                                                                    |                      |                    |                   |                |                        |  |  |  |
| 1. Below query was auto generated based on DSN settings found on the [Properties] |                                                                                                    |                      |                    |                   |                |                        |  |  |  |
| 2. For sec                                                                        | 2. For security reason passwords/tokens are not included but click on Generate SO 🙋 ResetQuery i                                                              |                      |                    |                   |                |                        |  |  |  |
| 4. Click o                                                                        | n the < <view 1<="" td=""><td>Examples&gt;&gt; bu</td><td>tton to learn</td><td>n more about</td><td>query languag</td><td>e and o 🔒 Save Query s</td></view> | Examples>> bu        | tton to learn      | n more about      | query languag  | e and o 🔒 Save Query s |  |  |  |
| 5. Remove                                                                         | WITH clause of                                                                                                    | r its attribu        | tes to use DS      | SN level prop     | erties specif  | ied on the [Properti   |  |  |  |
| 6. To buil                                                                        | d your own qu                                                                                                    | ery without a        | ffecting DSN       | settings use      | Query Builde   | r.                     |  |  |  |
| */                                                                                | DOM C                                                                                                    |                      |                    |                   |                |                        |  |  |  |
| /*Below WI                                                                        | TH clause is (                                                                                                    | optional, unc        | omment parame      | eter(s) value     | s vou like to  | set which are diffe    |  |  |  |
| WITH(                                                                             |                                                                                                    |                      |                    |                   |                | ~                      |  |  |  |
| <                                                                                 |                                                                                                    |                      |                    |                   |                | >                      |  |  |  |
| Result Code Gen                                                                   | erator                                                                                                    |                      |                    |                   |                |                        |  |  |  |
| 🔚 Save metad                                                                      | lata View Metadat                                                                                                    | a   Took 00:00:00.00 | 528268 Seconds, Ro | ws=100, Columns=  | =6             |                        |  |  |  |
| actvsbud                                                                          | region                                                                                                    | model                | account1           | month             | Value          | ^                      |  |  |  |
| Actual                                                                            | Argentina                                                                                                    | S Series 1.8 L Se    | Gross Margin%      | Jan               | 56.49439399474 |                        |  |  |  |
| Actual                                                                            | Argentina                                                                                                    | S Series 1.8 L Se    | Gross Margin%      | Feb               | 58.42332871569 |                        |  |  |  |
| Actual                                                                            | Argentina                                                                                                    | S Series 1.8 L Se    | Gross Margin%      | Mar               | 55.75057821588 |                        |  |  |  |
| Actual                                                                            | Argentina                                                                                                    | S Series 1.8 L Se    | Gross Margin%      | Apr               | 58.50146880859 |                        |  |  |  |
| Actual                                                                            | Argentina                                                                                                    | S Series 1.8 L Se    | Gross Margin%      | May               | 56.60089927790 |                        |  |  |  |
| Actual                                                                            | Argentina                                                                                                    | S Series 1.8 L Se    | Gross Margin%      | Jun               | 57.62403341043 |                        |  |  |  |
| Actual                                                                            | Argentina                                                                                                    | S Series 1.8 L Se    | Gross Margin%      | Jul               | 55.92647414780 |                        |  |  |  |
| Actual                                                                            | Argentina                                                                                                    | S Series 181 Se      | Gross Margin%      | Aug               | 56 85279735303 | ¥                      |  |  |  |
|                                                                                   |                                                                                                    |                      |                    |                   |                |                        |  |  |  |
| Test Connectio                                                                    | on Copy Conn                                                                                                    | ection string        | Generate SQL       |                   |                | OK Cancel              |  |  |  |
|                                                                                   |                                                                                                    |                      |                    |                   |                | ·                      |  |  |  |

You are now ready to utilize the ODBC DSN definition in the BI Tool of your choice.

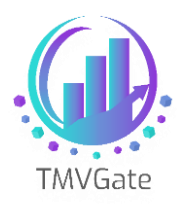

## 3.0 Using ZappySys CSV ODBC Driver DSN with Tableau

To configure Tableau using the ZappySys CSV ODBC Driver DSN, follow the steps below:

Select Other Databases (ODBC) from Tableau.

Select the refined ZappySys ODBC DSN.

Click "Connect", followed by "Sign In" (when the button turns Orange)

| *                      |          |                                                                                                    |     |
|------------------------|----------|----------------------------------------------------------------------------------------------------|-----|
| Connect                | Open     |                                                                                                    |     |
| To a File              |          |                                                                                                    | ×   |
| Microsoft Excel        |          | Other Databases (ODBC)                                                                                                    |     |
| Text file              |          | Connect Using                                                                                                    | - I |
| JSON file              |          | Generic ODBC requires additional configuration for publishing to succeed.                                                       |     |
| Microsoft Access       |          | Select DSN (data source name) for cross-platform portability. A DSN with<br>the same name must be configured on Tableau Server. |     |
| PDF file               |          | DSN: TMVGate_CSV                                                                                                    |     |
| Spatial file           |          |                                                                                                    |     |
| Statistical file       |          | Univer:                                                                                                    |     |
| More                   |          | Connect                                                                                                    |     |
|                        |          | Connection Attributes                                                                                                    |     |
| To a Server            |          | Server: Port:                                                                                                    |     |
| Tableau Server         |          | Database:                                                                                                    |     |
| MySQL                  |          |                                                                                                    |     |
| Oracle                 |          | Username:                                                                                                    |     |
| Amazon Redshift        |          | Password:                                                                                                    |     |
| Other Databases (ODBC) |          |                                                                                                    |     |
| More >                 |          |                                                                                                    |     |
|                        |          |                                                                                                    |     |
| Saved Data Sources     |          |                                                                                                    |     |
| Sample - EU Superstore |          | String Extras:                                                                                                    |     |
| Sample - Superstore    |          |                                                                                                    |     |
| World Indicators       |          |                                                                                                    |     |
|                        |          |                                                                                                    |     |
|                        | Sample W |                                                                                                    |     |
|                        |          | Sign In                                                                                                    |     |
|                        |          | Signan                                                                                                    |     |

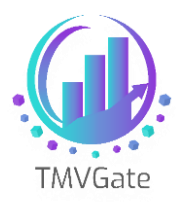

> Notice that the Connection has been added.

| File Data Server Window Help                 |                                    |
|----------------------------------------------|------------------------------------|
|                                              | ⊖- TMVGate_CSV                     |
| Connections Add                              |                                    |
| TMVGate_CSV (ODBC)<br>Other Databases (ODBC) |                                    |
| Schema                                       |                                    |
| Select Schema 🔻                              |                                    |
| Table                                        |                                    |
| Enter table name 🛛 🔎 🛉                       |                                    |
| ● Exact ○ Contains ○ Starts with             |                                    |
| 🖽 New Custom SQL                             |                                    |
|                                              | Sort fields Data source order 🔹    |
|                                              | Field Name Table Remote Field Name |
|                                              |                                    |

Click on the Search Icon beside the Enter Table Name input box, and the table name \_root\_(Data\_root\_) will appear.

| File Data Server Window Help                 |                                    |
|----------------------------------------------|------------------------------------|
|                                              | □- TMVGate_CSV                     |
| Connections Add                              |                                    |
| TMVGate_CSV (ODBC)<br>Other Databases (ODBC) |                                    |
| Schema                                       |                                    |
| Select Schema 💌                              |                                    |
| Table                                        |                                    |
| Enter table name 🛛 🔎 🛉                       |                                    |
| Exact Ocontains Starts with                  |                                    |
| <pre>root_(DATAroot_)</pre>                  |                                    |
| 🚓 New Custom SQL                             |                                    |
|                                              | Sort fields Data source order 🔹    |
|                                              | Field Name Table Remote Field Name |

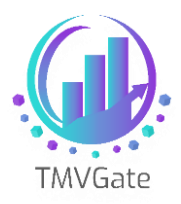

Double-click on the table \_root\_(Data\_root\_). All the data fields extracted via TMVGate will be exposed.

| File Data Server Window Help                 |                 |          |                   |   |
|----------------------------------------------|-----------------|----------|-------------------|---|
|                                              | ⊡root_          | (DAT     | Aroot_)           |   |
| Connections Add                              |                 |          |                   |   |
| TMVGate_CSV (ODBC)<br>Other Databases (ODBC) | Xroot_          |          |                   |   |
| Schema                                       | _               |          |                   |   |
| Select Schema 💌                              |                 |          |                   |   |
| Table                                        |                 |          |                   |   |
| Enter table name 🛛 🔎 🕂                       |                 |          |                   |   |
| ● Exact ○ Contains ○ Starts with             |                 |          |                   |   |
| I _root_(DATAroot_)                          |                 |          |                   |   |
| 🖽 New Custom SQL                             |                 |          |                   |   |
|                                              | 🖩 🔳 Sort fields | Data sou | irce order        | • |
|                                              | Field Name      | Table    | Remote Field Name |   |
|                                              | Abc Actvsbud    | Xroot_   | actvsbud          |   |
|                                              | Abc Region      | Xroot_   | region            |   |
|                                              | Abc Model       | Xroot_   | model             |   |
|                                              | Abc Account1    | Xroot_   | account1          |   |
|                                              | Abc Month       | Xroot_   | month             |   |
|                                              | # Value         | Xroot_   | Value             |   |

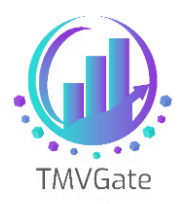

| File                            | Data                                              | Worksheet                             | Dashboa     | rd         | Story                                      | Analysis                   | Map       | Format     | Server   | Window       | Help       | ) |       |   |         |
|---------------------------------|---------------------------------------------------|---------------------------------------|-------------|------------|--------------------------------------------|----------------------------|-----------|------------|----------|--------------|------------|---|-------|---|---------|
| ₩                               | ~                                                 | $\rightarrow$ .                       |             | } <b>,</b> | 0.                                         | <u>.</u>                   |           | ×          | ₽ ↓₽     | , ↓ <u>□</u> | <u>@</u> + | Ø | - [T] | 4 | Standar |
| Da                              | ta                                                | Analytics                             |             | •          | Pages                                      |                            |           | iii c      | olumns   |              |            |   |       |   |         |
| 8                               | _root_                                            | (DATAroo                              | t_)         |            |                                            |                            |           | ⊞ R        | ows      |              |            |   |       |   |         |
| Dir<br>Aba<br>Aba<br>Aba<br>Aba | nensio<br>Accos<br>Actvs<br>Mode<br>Mont<br>Regio | ns<br>unt1<br>sbud<br>h<br>sure Names | ·   م III · |            | Filters<br>Marks<br>T Au<br>Color<br>Octor | tomatic<br>Size<br>Tooltip | T<br>Text | Sh         | eet 1    |              |            |   |       |   |         |
|                                 |                                                   |                                       |             |            |                                            |                            |           | Dre        | p        |              |            |   |       |   |         |
| Me                              | asures                                            | 6                                     |             |            |                                            |                            |           | fie        | ld<br>re |              |            |   |       |   |         |
| #                               | Value                                             |                                       |             |            |                                            |                            |           | The second | -        |              |            |   |       |   |         |
| =#                              | Num                                               | ber of Record                         | ds -        |            |                                            |                            |           |            |          |              |            |   |       |   |         |
| #                               | Meas                                              | sure Values                           |             |            |                                            |                            |           |            |          |              |            |   |       |   |         |

> You can now click on "Worksheet" to start working with your report.

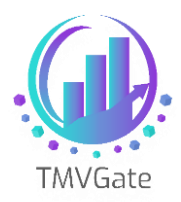

If you want full control over TMVGate URL within Tableau instead of what's defined in the ZappySys CSV ODBC Driver DSN, follow the steps listed:

Open the ZappySys ODBC DSN definition via the ODBC Data Source Administrator Tools. Click on the "Preview" tab followed by "Query Builder". Notice the SQL statement generated. Copy the SQL to the Clipboard.

| 🛃 Query Builder                                                                                                    | - 🗆         | ×     |                                                                           |
|----------------------------------------------------------------------------------------------------|-------------|-------|---------------------------------------------------------------------------|
| ■ Data Source (URL, File or Direct String)                                                                                                    |             |       |                                                                           |
| Connection Settings                                                                                                    |             |       | <u>1 dav(s))</u> Help                                                     |
| ■ HTTP Request Settings                                                                                                    |             |       |                                                                           |
| Data Processing Settings                                                                                                    |             |       |                                                                           |
| Autorefresh Indent SQL Hide sensitive attributes (e.g. Password, Token)      SELECT * FROM \$ WITH(     Src='http://localhost:50235/api/view?APIKey=:     ,RequestTimeoutMs='60000'     ,ColumnDelimiter=' ' }      Execute Reset Copy SQL to Clipboard OK | Aax Rows: 0 | ancel | uery Builder A<br>Reset Query i<br>Save Query s<br>[Properti<br>are diffe |
| Test Connection Copy Connection string Generate SQL                                                                                                    |             | OK    | Cancel                                                                    |

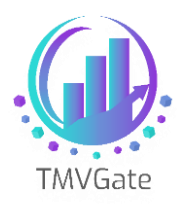

In Tableau, proceed with ODBC connection until you reach the step where you use the search function to identify the table. Double-click on "New Custom SQL".

| File Data Server Window Help                 |                                    |
|----------------------------------------------|------------------------------------|
| $* \leftarrow \rightarrow \square \bigcirc$  | ⊖- TMVGate_CSV                     |
| Connections Add                              |                                    |
| TMVGate_CSV (ODBC)<br>Other Databases (ODBC) |                                    |
| Schema                                       |                                    |
| Select Schema 👻                              |                                    |
| Table                                        |                                    |
| Enter table name 🛛 🔎 🛉                       |                                    |
| ● Exact ○ Contains ○ Starts with             |                                    |
| To New Custom SQL                            |                                    |
|                                              | Sort fields Data source order      |
|                                              | Field Name Table Remote Field Name |
|                                              |                                    |

In the "Edit Custom SQL" form, paste the copied SQL statement. Notice that the TMVGate URL is exposed (you can modify the URL based on your requirement).

| File Data Server Window Help                                                                                      |                                                                                              |
|----------------------------------------------------------------------------------------------------|----------------------------------------------------------------------------------------------|
| $ \  \   \bigstar \  \   \bigstar \  \        $                                                                   | □- TMVGate_CSV                                                                               |
| Connections Add<br>TMVGate_CSV (ODBC)<br>Other Databases (ODBC)                                                   |                                                                                              |
| Schema  v                                                                                                    | Edit Custom SQL X                                                                            |
| Table     Enter table name     P ↓          ● Exact ○ Contains ○ Starts with          Ⅲ          № New Custom SQL | <pre>SELECT * FROM \$ WITH(     Src=http://localhost:50235/api/view?APIKey=f^^^*t_d.m'</pre> |
|                                                                                                    | >    Preview Results Insert Parameter ▼   OK Cancel                                          |

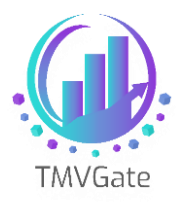

> Click "Preview Result" to view the data from TMVGate based on the specific URL defined.

| File Data Server Window Help                 |                 |                      |                         |       |           |           |
|----------------------------------------------|-----------------|----------------------|-------------------------|-------|-----------|-----------|
| ⇔ ← → 🖬 ⊖                                    | ⊖- TMVGate      | e_CSV                |                         |       |           |           |
| Connections Add                              |                 |                      |                         |       |           |           |
| TMVGate_CSV (ODBC)<br>Other Databases (ODBC) |                 |                      |                         |       |           |           |
| Schema                                       |                 |                      |                         |       |           |           |
| Select Schema 🔻                              | Edit Custom SQL |                      |                         |       |           |           |
| Table                                        | SELECT * FROM   | ş                    |                         |       |           |           |
| Enter table name 🛛 🔎 🛉                       | Src=<br>.Regu   | View Data: TMV       | Gate_CSV                |       |           |           |
| Exact O Contains O Starts with               | ,Colu           | 22,322 rows ⇒        |                         |       |           |           |
|                                              | )               | account1 actvsbu     | d model                 | month | region    | Value     |
| Rew Custom SQL                               |                 | Gross Margin% Actual | S Series 1.8 L Sedan    | Jan   | Argentina | 56.49     |
|                                              |                 | Gross Margin% Actual | S Series 1.8 L Sedan    | Feb   | Argentina | 58.42     |
|                                              |                 | Gross Margin% Actual | S Series 1.8 L Sedan    | Mar   | Argentina | 55.75     |
|                                              |                 | Gross Margin% Actual | S Series 1.8 L Sedan    | Apr   | Argentina | 58.50     |
|                                              |                 | Gross Margin% Actual | S Series 1.8 L Sedan    | May   | Argentina | 56.60     |
|                                              | Fie             | Gross Margin% Actual | S Series 1.8 L Sedan    | Jun   | Argentina | 57.62     |
|                                              |                 | Gross Margin% Actual | S Series 1.8 L Sedan    | Jul   | Argentina | 55.93     |
|                                              |                 | Gross Margin% Actual | S Series 1.8 L Sedan    | Aug   | Argentina | 56.85     |
|                                              |                 | Gross Margin% Actual | S Series 1.8 L Sedan    | Sep   | Argentina | 59.03     |
|                                              |                 | Gross Margin% Actual | S Series 1.8 L Sedan    | Oct   | Argentina | 58.01     |
|                                              |                 | Gross Margin% Actual | S Series 1.8 L Sedan    | Nov   | Argentina | 59.71     |
|                                              |                 | Gross Margin% Actual | S Series 1.8 L Sedan    | Dec   | Argentina | 55.82     |
|                                              | <               | Price Actual         | S Series 1.8 L Sedan    | Jan   | Argentina | 25,259.93 |
|                                              | Draview Degulta | Price Actual         | S Series 1.8 L Sedan    | Feb   | Argentina | 25,830.76 |
|                                              | Preview Results | Price Actual         | S Series 1.8 L Sedan    | Mar   | Argentina | 25,041.90 |
|                                              |                 | Price Actual         | S Series 1.8 L Sedan    | Apr   | Argentina | 25,230.02 |
|                                              |                 | Price Actual         | S Series 1.8 L Sedan    | May   | Argentina | 25,523.62 |
|                                              |                 | Price Actual         | S Series 1.8 L Sedan    | Jun   | Argentina | 25,592.79 |
|                                              |                 | Price Actual         | S Series 1.8 L Sedan    | Jul   | Argentina | 25,075.93 |
|                                              |                 | Price Actual         | S Series 1.8 L Sedan    | Aug   | Argentina | 25,214.59 |
|                                              |                 | Price Actual         | S Series 1.8 L Sedan    | Sep   | Argentina | 26,131.67 |
|                                              |                 | Duting Anti-of       | Construction of dealers | A-4   | A         | 25 000 72 |

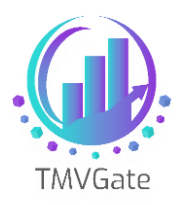

Click "OK" to save the Custom SQL definition. Note that you can edit the statement when required. You can now proceed to the Worksheet with the report.

| rite Data Server window Help                                      |                                                                                                |                                                                                                    |                                                                                                    |
|-------------------------------------------------------------------|------------------------------------------------------------------------------------------------|----------------------------------------------------------------------------------------------------|----------------------------------------------------------------------------------------------------|
| $\Leftrightarrow$ $\leftarrow$ $\rightarrow$ $\square$ $\bigcirc$ | 8. Custor                                                                                      | n_SQL_Que                                                                                                    | ry                                                                                                    |
| Connections Add                                                   |                                                                                                |                                                                                                    |                                                                                                    |
| TMVGate_CSV (ODBC)                                                |                                                                                                |                                                                                                    |                                                                                                    |
| Other Databases (ODBC)                                            | Custom_SQL_Q                                                                                   | )uery                                                                                                    |                                                                                                    |
| Schema                                                            |                                                                                                |                                                                                                    |                                                                                                    |
| Select Schema 💌                                                   |                                                                                                |                                                                                                    |                                                                                                    |
| Table                                                             |                                                                                                |                                                                                                    |                                                                                                    |
| Enter table name 🛛 🔎 🛉                                            |                                                                                                |                                                                                                    |                                                                                                    |
| ● Exact ○ Contains ○ Starts with                                  |                                                                                                |                                                                                                    |                                                                                                    |
| ₩ New Custom SQL                                                  |                                                                                                |                                                                                                    |                                                                                                    |
|                                                                   |                                                                                                |                                                                                                    |                                                                                                    |
|                                                                   |                                                                                                | -                                                                                                    |                                                                                                    |
|                                                                   | 💷 🔳 Sort fields                                                                                | Data source order                                                                                                    | •                                                                                                    |
|                                                                   | Field Name                                                                                     | Data source order<br>Table                                                                                                    | ▼<br>Remote Field Name                                                                                                   |
|                                                                   | Field Name Abc actvsbud                                                                        | Data source order<br>Table<br>Custom_SQL_Query                                                                                                    | Remote Field Name                                                                                                    |
|                                                                   | Field Name Abc actvsbud Abc region                                                             | Data source order<br>Table<br>Custom_SQL_Query<br>Custom_SQL_Query                                                                                                    | Remote Field Name<br>actvsbud<br>region                                                                                  |
|                                                                   | Field Name Abc actvsbud Abc region Abc model                                                   | Table<br>Custom_SQL_Query<br>Custom_SQL_Query<br>Custom_SQL_Query                                                                                                    | Remote Field Name<br>actvsbud<br>region<br>model                                                                         |
|                                                                   | Field Name Abc actvsbud Abc region Abc model Abc account1                                      | Data source order<br>Table<br>Custom_SQL_Query<br>Custom_SQL_Query<br>Custom_SQL_Query<br>Custom_SQL_Query                                                                                                    | Remote Field Name<br>actvsbud<br>region<br>model<br>account1                                                             |
|                                                                   | Sort fields Field Name Abc actvsbud Abc region Abc model Abc account1 Abc month                | Table<br>Custom_SQL_Query<br>Custom_SQL_Query<br>Custom_SQL_Query<br>Custom_SQL_Query<br>Custom_SQL_Query                                                                                                    | Remote Field Name       actvsbud       region       model       account1       month                                     |
|                                                                   | Sort fields  Field Name  Abc actvsbud  Abc region  Abc model  Abc account1  Abc month  # Value | Table         Custom_SQL_Query         Custom_SQL_Query         Custom_SQL_Query         Custom_SQL_Query         Custom_SQL_Query         Custom_SQL_Query         Custom_SQL_Query         Custom_SQL_Query         Custom_SQL_Query         Custom_SQL_Query | Image: Pield Name       Remote Field Name       actvsbud       region       model       account1       month       Value |

> You can always Edit the Custom SQL Query when required.

| File Data Server Window Help                  |                       |
|-----------------------------------------------|-----------------------|
| $* \leftrightarrow \rightarrow \square \odot$ | ⊖- Custom_SQL_Query   |
| Connections Add                               |                       |
| TMVGate_CSV (ODBC)                            |                       |
| Other Databases (ODBC)                        | Custom_SQL_Query      |
| Schema                                        | Edit Custom SQL Query |
| Colord Colores                                | Duplicate             |
| Select Schema                                 | Remove                |
| Table                                         |                       |
| Enter table name 🛛 🔎 🕂                        |                       |
| ● Exact ○ Contains ○ Starts with              |                       |
| ₩ New Custom SQL                              |                       |

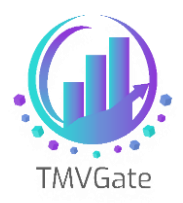

#### 4.0 Using ZappySys CSV ODBC Driver DSN with Power BI

To configure Power BI using the ZappySys CSV ODBC Driver DSN, follow these steps:

- × Get Data Search All Planview Enterprise One - CTM (Beta) All (ii) Twilio (Beta) File G tyGraph (Beta) Database Webtrends (Beta) Power BI 🛟 Zendesk (Beta) Azure 🕀 Web **Online Services** 5 SharePoint list Other OData Feed Active Directory Microsoft Exchange Hadoop File (HDFS) 😭 Spark R script ODBC DLE DB Blank Query Certified Connectors Connect Cancel
- Select ODBC from Power BI.

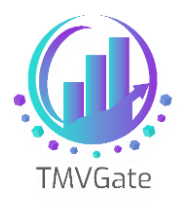

Select the refined ZappySys ODBC DSN. Select Advanced Options.

| From ODBC                                              |                |  |    |        |
|--------------------------------------------------------|----------------|--|----|--------|
| Data source name (DSN)                                 |                |  |    |        |
| TMVGate_CSV 🔹                                          |                |  |    |        |
| Advanced options                                       |                |  |    |        |
| Connection string (non-credential properties)          | (optional) (1) |  |    |        |
| Example: Driv                                          |                |  |    |        |
| SQL statement (optional)                               |                |  |    |        |
|                                                        |                |  |    |        |
|                                                        |                |  |    |        |
|                                                        |                |  |    |        |
|                                                        |                |  |    |        |
|                                                        |                |  |    |        |
|                                                        |                |  |    |        |
|                                                        |                |  |    |        |
|                                                        |                |  |    |        |
| Supported row reduction clauses (optional)             |                |  |    |        |
| Supported row reduction clauses (optional)<br>(None) - | Detect         |  |    |        |
| Supported row reduction clauses (optional)<br>(None) • | Detect         |  |    |        |
| Supported row reduction clauses (optional)<br>(None) ~ | Detect         |  | ОК | Cancel |

Copy the ZappySys ODBC DSN SQL statement copied from Query Builder. You can reference the section above on Tableau full control of TMVGate URL. The steps are fundamentally the same. Notice that the TMVGate URL is exposed (you can modify the URL based on your requirement).

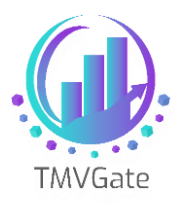

| Data source name (DSN)                                                                                             |                                                                      |              |       |          |      |               |       |
|----------------------------------------------------------------------------------------------------|----------------------------------------------------------------------|--------------|-------|----------|------|---------------|-------|
| TMVGate_CSV                                                                                                    | -                                                                    |              |       |          |      |               |       |
| Advanced options                                                                                                   |                                                                      |              |       |          |      |               |       |
| Connection string (non-crede                                                                                       | ntial properties)                                                    | (optional) ( | 1     |          |      |               |       |
| Example: Driv                                                                                                    |                                                                      |              |       |          |      |               |       |
|                                                                                                    |                                                                      |              |       |          |      |               |       |
| SQL statement (optional)<br>SELECT * FROM \$<br>WITH(<br>Src-thttp://lo<br>,RequestTimeout<br>,ColumnDelimite      | calhost:50235<br>Ms='60000'<br>r=' '                                 | /api/view    | w?AP] | IKev=    | <br> | 17 L III 1794 | <br>  |
| SQL statement (optional)<br>SELECT * FROM \$<br>WITH(<br>Src='http://lo<br>,RequestTimeout<br>,ColumnDelimite      | <u>calhost:50235</u><br>Ms='60000'<br>r=' '                          | /api/view    | w?AP) | IKev=1 - | <br> | ni 1°1 m her  | <br>  |
| SQL statement (optional)<br>SELECT * FROM \$<br>WITH(<br>Src='http://lo<br>,RequestTimeout<br>,ColumnDelimite<br>) | <pre>calhost:50235<br/>Ms='60000'<br/>r=' '<br/>ses (optional)</pre> | /api/view    | ₩?AP) | [Key=i − | <br> | ng La mee     | <br>> |

Click "OK" to save the definition. You may be prompted to input your credentials. Select Default or Custom. Click "Connect" to proceed.

|                   | ODBC driver                                                         | $\times$ |
|-------------------|---------------------------------------------------------------------|----------|
| Default or Custom | ♦ dsn=TMVGate_CSV                                                   |          |
| Windows           | Don't specify any credentials or only connection string properties. |          |
| Database          | Credential connection string properties (optional) ①                |          |
| Database          |                                                                     |          |
|                   |                                                                     |          |
|                   |                                                                     |          |
|                   |                                                                     |          |
|                   |                                                                     |          |
|                   |                                                                     |          |
|                   | Back Connect                                                        | Cancel   |
|                   |                                                                     |          |

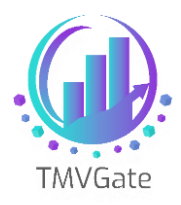

A preview of data from TMVGate will be displayed. Click 'Load" to complete the definition. You can now proceed with the report.

| activisuu | region    | model                | account1      | month | Value       |
|-----------|-----------|----------------------|---------------|-------|-------------|
| Actual    | Argentina | S Series 1.8 L Sedan | Gross Margin% | Jan   | 56.49439399 |
| Actual    | Argentina | S Series 1.8 L Sedan | Gross Margin% | Feb   | 58.42332872 |
| Actual    | Argentina | S Series 1.8 L Sedan | Gross Margin% | Mar   | 55.75057822 |
| Actual    | Argentina | S Series 1.8 L Sedan | Gross Margin% | Apr   | 58.50146881 |
| Actual    | Argentina | S Series 1.8 L Sedan | Gross Margin% | May   | 56.60089928 |
| Actual    | Argentina | S Series 1.8 L Sedan | Gross Margin% | Jun   | 57.62403341 |
| Actual    | Argentina | S Series 1.8 L Sedan | Gross Margin% | Jul   | 55.92647415 |
| Actual    | Argentina | S Series 1.8 L Sedan | Gross Margin% | Aug   | 56.85279735 |
| Actual    | Argentina | S Series 1.8 L Sedan | Gross Margin% | Sep   | 59.02612145 |
| Actual    | Argentina | S Series 1.8 L Sedan | Gross Margin% | Oct   | 58.00939623 |
| Actual    | Argentina | S Series 1.8 L Sedan | Gross Margin% | Nov   | 59.70511375 |
| Actual    | Argentina | S Series 1.8 L Sedan | Gross Margin% | Dec   | 55.82404338 |
| Actual    | Argentina | S Series 1.8 L Sedan | Price         | Jan   | 25259.93    |
| Actual    | Argentina | S Series 1.8 L Sedan | Price         | Feb   | 25830.76    |
| Actual    | Argentina | S Series 1.8 L Sedan | Price         | Mar   | 25041.9     |
| Actual    | Argentina | S Series 1.8 L Sedan | Price         | Apr   | 25230.02    |
| Actual    | Argentina | S Series 1.8 L Sedan | Price         | May   | 25523.62    |
| Actual    | Argentina | S Series 1.8 L Sedan | Price         | Jun   | 25592.79    |
| Actual    | Argentina | S Series 1.8 L Sedan | Price         | Jul   | 25075.93    |
| Actual    | Argentina | S Series 1.8 L Sedan | Price         | Aug   | 25214.59    |